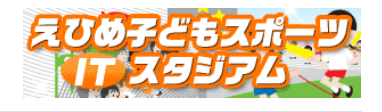

## 「えひめ子どもスポーツ IT スタジアム」

## 利用の手引き

(幼稚園・保育園)

第2版

愛媛県教育委員会 保健体育課

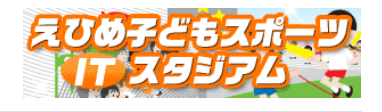

## 目次

| 1. | 幼稚園・保育園専用画面へのログイン | • | • | • | • | • | • | • | • | • | • | • | 3 |
|----|-------------------|---|---|---|---|---|---|---|---|---|---|---|---|
| 2. | ポイント獲得部門 クラス登録・更新 | • | • | • | • | • | • | • | • | • | • | • | 4 |
| 3. | ポイント獲得部門 記録登録・更新  |   | • | • | • | - |   |   |   |   | • | • | 5 |

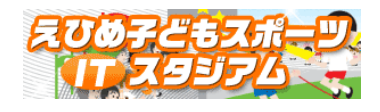

1. 幼稚園・保育園専用画面へのログイン

| <ul> <li>довяе бала на полодинати на полодинати на<br/>По полодинати на полодити на полодинати на полодинати на полодинати на полодинати на полодинати на полодинати на<br/>По полодинати на полодинати на полодинати на полодинати на полодинати на полодинати на полодинати на полодинати н<br/>По полодинати на полодинати на полодинати на полодинати на полодинати на полодинати на полодинати на полодинати н<br/>По полодинати на полодинати на полодинати на полодинати на полодинати на полодинати на полодинати<br/>По полодинати на полодинати на полодинати на полодинати на полодинати на полодинати на полодина</li></ul> | -                                                                                                    | 0      | × |
|----------------------------------------------------------------------------------------------------|----------------------------------------------------------------------------------------------------|--------|---|
| ← C ↔ https://www.its-ehime.jp/school/index.php                                                                                                    | A* 5                                                                                                    |        |   |
|                                                                                                    | ITスタジアムトップへ<br>(Tスタジアムトップへ)<br>(Tスタジアムトップへ)<br>(Tスタジアム)<br>(Tスタジアム)<br>(Tスタ)<br>(Tスタジアム)<br>(Tスタ)<br>(Tスタ)<br>(Tス)<br>(Tス)<br>(Tス)<br>(Tス)<br>(T)<br>(T)<br>(T)<br>(T)<br>(T)<br>(T)<br>(T)<br>(T)<br>(T)<br>(T | )<br>1 |   |
| メンパーログイン (小学校)       シレ         ・ユーザーID:       ・         ・パスワード:       ・                                                                                                    | 登録情報の変更・追加は、このページからログイ<br>して行って下さい。<br>登録情報の変更は、指導者の方が行って下さいま<br>よう、お願いいたします。<br>【申込み締め切り】                                                                                                    |        |   |
| <ul> <li>(ソンザ、ログイン (以前国) * (K内国) :</li> <li>新報園・保育園のログインはこちらからお進みください。</li> <li>第</li> <li>第</li> </ul>                                                                                                    | Fャレンジ部門<br>余和6年1月19日(金) 17:00<br>ドイント獲得部門<br>ビブリティスポーツ]<br>参和0年1月19日(金) 17:00<br>別作部門<br>参和6年1月12日(金) 17:00<br>【月間賞のお知らせ】                                                                                                    |        |   |

①の「ログイン」ボタンをクリックし、②の「幼稚園・保育園の〜」リンクをクリックすると メンバーログイン(幼稚園・保育園)の画面が表示されます。

| Аловуйствание и на праводати и на праводати на праводити на праводити на<br>По праводити на праводити на праводи<br>По праводити на праводити на прав<br>На праводити на праводити на праводити на праводити на праводити на праводити на праводити на праводити на праводити на<br>По праводити на праводити на праводити на праводити на праводити на праводити на праводити на праводити на праводи | -                                                                                                    | O | × |
|----------------------------------------------------------------------------------------------------|----------------------------------------------------------------------------------------------------|---|---|
| ← C                                                                                                    | Α <sup>ν</sup> τ <sub>Θ</sub>                                                                                                   |   |   |
|                                                                                                    | は<br>(Tスタジアムトップハ<br>(A) (A) (A) (A) (A) (A) (A) (A) (A) (A)                                                                     |   | Î |
| メンバーログイン(幼稚園・保育園)<br>●ユーザーID:<br>●パスワード:                                                                                                    | <ul> <li>         ・登録情報の変更・追加は、このページからログインして行って下さい。     </li> <li>         ・登録情報の変更は、指導者の方が行って下さいますよう、お願いいたします。     </li> </ul> |   |   |
| ログイン<br>【メンバーログイン (小学校)】<br>小学校のログインはこちらからお進みください。                                                                                                    | <ul> <li>【申込み締め切り】</li> <li>● 幼児プログラム<br/>令和6年1月19日(金) 17:00</li> </ul>                                                         |   |   |
| ホームへ                                                                                                    |                                                                                                    |   | ľ |

ユーザーID とパスワードを入力し、「ログイン」ボタンをクリックします。

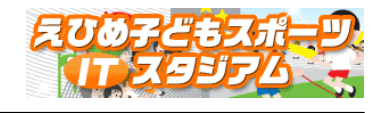

## 2. ポイント獲得部門 クラス登録・更新

|    | ITスタ         | ジアム】 〇〇 幼稚園 メニ                     | a.***   |         |
|----|--------------|------------------------------------|---------|---------|
|    |              |                                    | 新規クラス登録 | ログアウト   |
| 学年 | クラス名         | ポイント獲得部門                           | クラス情報変更 | クラス情報削損 |
|    | り<br>「新規クラス型 | 2ラスが登録されていません。<br>診録」ボタンよりクラスを登録して | citali. |         |

「新規クラス登録」ボタンをクリックして新規にクラスを追加します。

| ②学校担当者管理画面 - Windows Internet Explorer                                    |      |
|---------------------------------------------------------------------------|------|
| C ● C ● https://www.its-ehime.jp/preschool/Class. ○ ■ 品 ● 参 個 学校担当者管理面面 × | A 20 |
| 【ITスタジアム】 〇〇 幼稚園 クラスの登録                                                   |      |
| <b>業准</b> 〇 年少 〇 年中 〇 准-長                                                 |      |
| 2528                                                                      |      |
| 責任者氏名                                                                     |      |
| 連絡先TEL(任意)                                                                |      |
| クラスの登録 一覧へ戻る                                                              |      |
|                                                                           |      |
|                                                                           |      |

必要項目を入力したら「クラスの登録」ボタンをクリックします。

続いて確認画面が表示されますので、よろしければ「登録する」ボタンをクリックしてください。

| - 19 mich     | er / www.ice-enime.gp/pro |                                                                                                    | 7 🥥 学校担当者管理曲曲  | ×       |         | 10 25 |
|---------------|---------------------------|----------------------------------------------------------------------------------------------------|----------------|---------|---------|-------|
| ryイル(E) 編集(E) | 表示(火) お気に入り(              | (A) ツール(D) ヘルプ(H)                                                                                                    |                |         |         | - Fr. |
|               |                           | 加スタ                                                                                                    | ジアム】 〇〇 幼稚園 ヌニ | -       |         |       |
|               |                           | La contra de la contra de la co |                |         |         |       |
|               |                           |                                                                                                    |                | 新規クラス登録 | ログアウト   |       |
|               | 学年                        | クラス名                                                                                                    | ポイント獲得部門       | クラス情報変更 | クラス情報削除 |       |
|               | 年少                        | ひかり組                                                                                                    | データ入力          | クラス情報変更 | クラス情報削除 |       |

登録したクラスが一覧に表示されますので、必要なクラス数分操作を行ってください。

・クラス情報の更新を行う際は、「クラス情報変更」ボタン

・クラス情報の削除を行う際は、「クラス情報削除」ボタン

をそれぞれクリックしてください

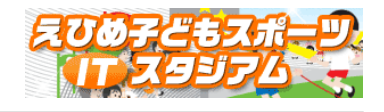

3. ポイント獲得部門 記録登録・更新

| C<br>T<br>校<br>世<br>当<br>者<br>管<br>理<br>画<br>https:<br>https: | ilii - Windows Inter<br>//www.its-ehimeip/s | net Explorer       |                     | -       |         |          |
|---------------------------------------------------------------|---------------------------------------------|--------------------|---------------------|---------|---------|----------|
| 771ル(日 編集(日                                                   | 表示(火) お気に入り                                 | )(A) ツール(D) ヘルプ(H) | - 1X12 3-4 E - FROM | ^       |         | 00 64 66 |
|                                                               |                                             | [113,99            | 774】00幼稚園 メニ        | a       |         |          |
|                                                               |                                             |                    |                     | 新規クラス登録 | ログアウト   |          |
|                                                               | 李年                                          | クラス名               | ポイント獲得部門            | クラス情報変更 | クラス情報削除 |          |
|                                                               | 年少                                          | ひかり組               | データ入力               | クラス情報変更 | クラス情報削除 |          |
|                                                               |                                             |                    |                     |         |         |          |

ポイント獲得部門「データ入力」ボタンをクリックしてポイントを登録します。

|                                                                                                    | スタジアム】〇〇幼稚園 ポイント獲得部     |         |  |
|----------------------------------------------------------------------------------------------------|-------------------------|---------|--|
|                                                                                                    |                         |         |  |
|                                                                                                    | 軍少                      |         |  |
| クラス者                                                                                                    | ひかっ居住                   |         |  |
| 責任者氏名                                                                                                    | 2 松山 太郎                 |         |  |
| 連結先TEL(任意                                                                                                    | 089-912-2961            |         |  |
| 実施日                                                                                                    |                         |         |  |
| 実施日                                                                                                    |                         |         |  |
| and the second second |                         | - 田康志市  |  |
|                                                                                                    | ロボールあそび1 ロゆうぐあそび        | クラフ表示   |  |
| 今回のボイント                                                                                                    | 0 P                     |         |  |
| 合計ポイント                                                                                                    | 0 P                     |         |  |
|                                                                                                    | ※実施日を選択し、取り組んだ種目にチェックをつ | けてください。 |  |
|                                                                                                    |                         |         |  |

実施日と実施した種目を選択して「記録の登録」ボタンをクリックしてください。 続いて確認画面が表示されますので、よろしければ「登録する」ボタンをクリックしてください。

・幼児プログラム記録の履歴とグラフを見ることができます。

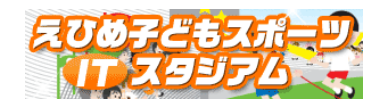

AG学校担当者管理画面 - Windows Internet Explorer ● 
 ● 
 ■ 
 ● 
 ■ 
 ● 
 ● 
 ● 
 ● 
 ● 
 ● 
 ● 
 ● 
 ● 
 ● 
 ● 
 ● 
 ● 
 ● 
 ● 
 ● 
 ● 
 ● 
 ● 
 ● 
 ● 
 ● 
 ● 
 ● 
 ● 
 ● 
 ● 
 ● 
 ● 
 ● 
 ● 
 ● 
 ● 
 ● 
 ● 
 ● 
 ● 
 ● 
 ● 
 ● 
 ● 
 ● 
 ● 
 ● 
 ● 
 ● 
 ● 
 ● 
 ● 
 ● 
 ● 
 ● 
 ● 
 ● 
 ● 
 ● 
 ● 
 ● 
 ● 
 ● 
 ● 
 ● 
 ● 
 ● 
 ● 
 ● 
 ● 
 ● 
 ● 
 ● 
 ● 
 ● 
 ● 
 ● 
 ● 
 ● 
 ● 
 ● 
 ● 
 ● 
 ● 
 ● 
 ● 
 ● 
 ● 
 ● 
 ● 
 ● 
 ● 
 ● 
 ● 
 ● 
 ● 
 ● 
 ● 
 ● 
 ● 
 ● 
 ● 
 ● 
 ● 
 ● 
 ● 
 ● 
 ● 
 ● 
 ● 
 ● 
 ● 
 ● 
 ● 
 ● 
 ● 
 ● 
 ● 
 ● 
 ● 
 ● 
 ● 
 ● 
 ● 
 ● 
 ● 
 ● 
 ● 
 ● 
 ● 
 ● 
 ● 
 ● 
 ● 
 ● 
 ● 
 ● 
 ● 
 ● 
 ● 
 ● 
 ● 
 ● 
 ● 
 ● 
 ● 
 ● 
 ● 
 ● 
 ● 
 ● 
 ● 
 ● 
 ● 
 ● 
 ● 
 ● 
 ● 
 ● 
 ● 
 ● 
 ● 
 ● 
 ● 
 ● 
 ● 
 ● 
 ● 
 ● 
 ● 
 ● 
 ● 
 ● 
 ● 
 ● 
 ● 
 ● 
 ● 
 ● 
 ● 
 ● 
 ● 
 ● 
 ● 
 ● 
 ● 
 ● 
 ● 
 ● 
 ● 
 ● 
 ● 
 ● 
 ● 
 ● 
 ● 
 ● 
 ● 
 ● 
 ● 
 ● 
 ● 
 ● 
 ● 
 ● 
 ● 
 ● 
 ● 
 ● 
 ● 
 ● 
 ● 
 ● 
 ● 
 ● 
 ● 
 ● 
 ● 
 ● 
 ● 
 ● 
 ● 
 ● 
 ● 
 ● 
 ● 
 ● 
 ● 
 ● 
 ● 
 ● 
 ● 
 ● 
 ● 
 ● 
 ● 
 ● 
 ● 
 ● 
 ● 
 ● 
 ● 
 ● 
 ● 
 ● 
 ● 
 ● 
 ● 
 ● 
 ● 
 ● 
 ● 
 ● 
 ● 
 ● 
 ● 
 ● 
 ● 
 ● 
 ● 
 ● 
 ● 
 ● 
 ● 
 ● 
 ● 
 ● 
 ● 
 ● 
 ● 
 ● 
 ● 
 ● 
 ● 
 ● 
 ● 
 ● 
 ● 
 ● 
 ● 
 ● 
 ● 
 ● 
 ● 
 ● 
 ● 
 ● 
 ● 
 ● 
 × 【ロスタジアム】 〇〇幼稚園 ボイント獲得部門 学年 年少 クラス名ひかり組 責任者氏名 松山 太郎 連絡先TEL(任意) 089-912-2981 ■ボイント獲得部門(幼児プログラム履歴) ①おともだちつくり ②リズムあそび ③おやこあそび ④みずあそび ⑤ボールあそび1 ⑥ゆうぐあそび 
 NUSA
 3504cl
 0
 2
 0
 4
 6
 6
 6
 6
 6
 6
 6
 6
 6
 6
 6
 6
 6
 6
 6
 6
 6
 6
 6
 6
 6
 6
 6
 6
 6
 6
 6
 6
 6
 6
 6
 6
 6
 6
 6
 6
 6
 6
 6
 6
 6
 7
 7
 7
 7
 7
 7
 7
 7
 7
 7
 7
 7
 7
 7
 7
 7
 7
 7
 7
 7
 7
 7
 7
 7
 7
 7
 7
 7
 7
 7
 7
 7
 7
 7
 7
 7
 7
 7
 7
 7
 7
 7
 7
 7
 7
 7
 7
 7
 7
 7
 7
 7
 7
 7
 7
 7
 <th7</th>
 <th7</th>
 7
 <th7</t 種目 前期余 合計 2 3 合計 2 1 記録の削除 戻る

「履歴表示」ボタンをクリックすると記録の履歴一覧が表示されます。

誤って登録した記録など、記録の削除が行えます。 削除対象を選択して、「記録の削除」ボタンをクリックしてください。 削除した記録は元に戻せませんので、十分ご注意ください。

「グラフ表示」ボタンをクリックすると記録をグラフで確認することができます。

|                        |                      | 1     |
|------------------------|----------------------|-------|
| tu 2                   | (タジアム】〇〇幼稚園 ボイント獲得部門 |       |
|                        |                      |       |
| 寺社                     | 年少                   |       |
| クラス名                   | ひカッパ目                |       |
| 责任者氏名                  | 松山 太郎                |       |
| 連結先TEL(任意)             | 089-912-2981         |       |
| 0 - 6 - 4 - 2 <b>3</b> |                      | -8    |
| 0-04-15                |                      | 04-10 |